# スイッチのリモートネットワークモニタリング (RMON)履歴制御の設定

目的

リモートネットワークモニタリング(RMON)は、ローカルエリアネットワーク(LAN)のモニ タリングとプロトコル分析をサポートするために、インターネット技術特別調査委員会 (IETF)によって開発されました。これは、異なるネットワークモニタとコンソールシステ ムがネットワーク監視データを相互に交換できるようにする標準の監視仕様です。RMONを 使用すると、ネットワーク管理者は、特定のネットワーキングニーズを満たす機能を持つネ ットワークモニタリングプローブとコンソールから選択できます。RMONは、ネットワーク 監視システムが提供できる情報を明確に定義します。統計情報、イベント、履歴、アラーム 、ホスト、ホスト、ホストのトップN、マトリクス、フィルタ、キャプチャ、およびトーク ンリングは、RMONの10のグループです。

RMONを使用すると、デバイス内のSimple Network Management Protocol(SNMP)エージェ ントが、特定の期間のトラフィック統計情報を予防的に監視し、SNMPマネージャにトラッ プを送信できます。ローカルSNMPエージェントは、実際のリアルタイムカウンタを事前定 義されたしきい値と比較し、中央のSNMP管理プラットフォームによるポーリングを必要と せずにアラームを生成します。これは、ネットワークのベースラインに対して正しいしきい 値を設定していれば、予防的な管理に有効なメカニズムです。

**注**:スイッチでSNMPトラップを設定する方法については、ここをクリックし<u>て手順を</u>参照 してください。

この記事では、スイッチでRMON履歴制御を設定する方法について説明します。

## 該当するデバイス

- •Sx250シリーズ
- •Sx300シリーズ
- •Sx350シリーズ
- •SG350Xシリーズ
- Sx500シリーズ
- Sx550Xシリーズ

## [Software Version]

- 1.4.7.05 Sx300、Sx500
- 2.2.8.04 Sx250, Sx350, SG350X, Sx550X

### スイッチのRMON履歴制御の設定

#### RMON履歴制御の設定

RMON機能を使用すると、インターフェイスごとの統計情報のモニタリングが可能になりま す。[履歴]ページでは、サンプリングの頻度、保存するサンプルの量、データを収集するポ ートを定義します。次の手順に従って、スイッチにRMON履歴エントリを設定します。 ステップ1:スイッチのWebベースのユーティリティにログインし、[Display Mode]ドロッ プダウンリストで[**Advanced**]を選択します。

注:この例では、SG350X-48MPスイッチが使用されています。

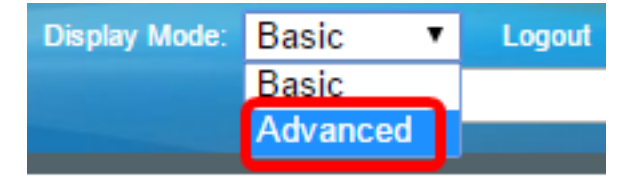

**注**:Sx300またはSx500シリーズスイッチを使用している場合は、ステップ2に<u>進みます</u>。

<u>ステップ2:[</u>Status and Statistics] > [RMON] > [History]を選択します。

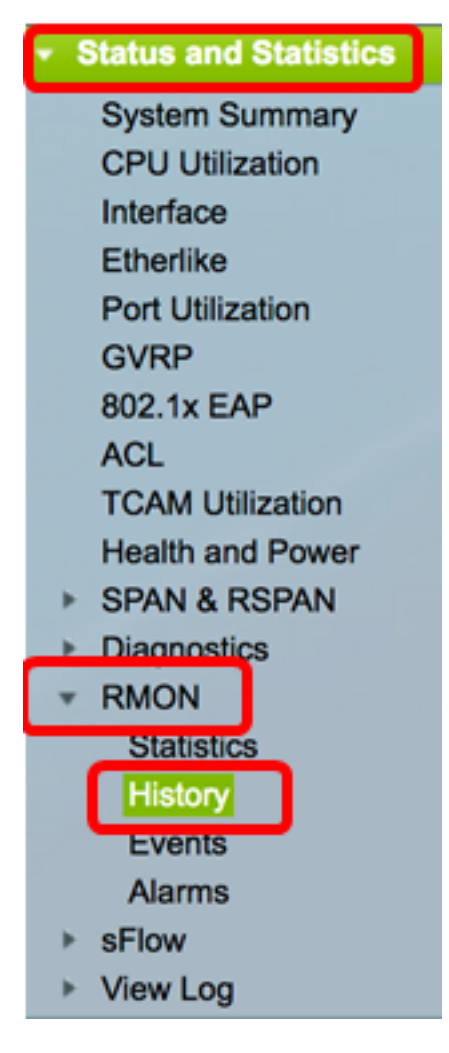

履歴管理テーブルの情報は、[現在のサンプル数(Current Number of Samples)]を除き、 [RMON履歴の追加(Add RMON History)]ダイアログボックスで定義されます。RMONは、要 求されたすべてのサンプルを許可するのではなく、要求ごとのサンプル数を制限することを 標準で許可されています。したがって、このフィールドは、要求に実際に付与された、要求 の値以下のサンプル番号を表します。

| Hist | History               |                     |                               |                      |       |                              |  |  |  |  |
|------|-----------------------|---------------------|-------------------------------|----------------------|-------|------------------------------|--|--|--|--|
| Hist | History Control Table |                     |                               |                      |       |                              |  |  |  |  |
|      | History<br>Entry No.  | Source<br>Interface | Max No. of<br>Samples to Keep | Sampling<br>Interval | Owner | Current Number<br>of Samples |  |  |  |  |
| 0 re | sults found.          |                     |                               |                      |       |                              |  |  |  |  |
|      | Add                   | Edit                | Delete                        |                      |       |                              |  |  |  |  |
|      | History Ta            | able                |                               |                      |       |                              |  |  |  |  |

ステップ3:[Add]をクリックして、履歴管理テーブルに新しいエントリを追加します。

| Hist | History Control Table |                     |                               |                      |       |                              |  |  |  |
|------|-----------------------|---------------------|-------------------------------|----------------------|-------|------------------------------|--|--|--|
|      | History<br>Entry No.  | Source<br>Interface | Max No. of<br>Samples to Keep | Sampling<br>Interval | Owner | Current Number<br>of Samples |  |  |  |
| 0 re | 0 results found.      |                     |                               |                      |       |                              |  |  |  |
| C    | Add                   | Edit                | Delete                        |                      |       |                              |  |  |  |

[新しい履歴エントリ]領域に、新しい履歴テーブルエントリの数が表示されます。

ステップ4:[Source Interface]エリアで、履歴サンプルの取得元となるインターフェイスのタ イプを選択します。

注:この例では、ユニット1のポートGE3が選択されています。

| New History Entry: | 1                               |   |
|--------------------|---------------------------------|---|
| Source Interface:  | O Unit 1 	♥ Port GE3 	♥ ○ LAG 1 | 9 |

**注**:Sx250やSx300シリーズスイッチなどのスタック可能ではないスイッチがある場合、オ プションはポートとLAGのみです。

Source Interface:

O Port FE1 \$ ○ LAG 1 \$

ステップ5 : 保存するサンプルの数を「保持するサンプルの*最大数」フィールドに入力*しま す。

| Max No. of Samples to Keep: | 40 | (Range: 1 - 50, Default: 50) |
|-----------------------------|----|------------------------------|
| •                           |    |                              |

注:この例では、40が使用されます。

ステップ6:[Sampling Interval]*フィールド*に、ポートからサンプルが収集される時間(秒 )を入力します。フィールドの範囲は1 ~ 3600です。 Owner:

注:この例では、2400秒が使用されています。

ステップ7:[Owner]フィールドに、RMONステーションまたはRMON情報を要求したユーザ を入力します。範囲は160文字です。

cisco (5/160 characters used)

注:この例では、ciscoが使用されています。

ステップ8:[Apply]をクリックし、[Close]をクリ**ックします**。RMON履歴が実行コンフィギュ レーションファイルに保存されます。

| New History Entry:<br>Source Interface: | 1<br>● Unit 1 \$ Port ( | GE3 🛊 🔿 LAG [ 1 ‡                    |  |
|-----------------------------------------|-------------------------|--------------------------------------|--|
| Max No. of Samples to Keep:             | 40                      | (Range: 1 - 50, Default: 50)         |  |
| Sampling Interval:                      | 2400                    | sec (Range: 1 - 3600, Default: 1800) |  |
| Owner:                                  | cisco                   | (5/160 characters used)              |  |
| Apply Close                             |                         |                                      |  |

ステップ9:(オプション)[**Save**]をクリック**し**、設定をスタートアップコンフィギュレーションファイルに保存します。

| J | P                     | 48-Por     | t Gigat   | ∘<br>bit F | cisco<br>PoE Stac | Language:<br>Ckable | English<br>Mana | o<br>ged Switch |  |
|---|-----------------------|------------|-----------|------------|-------------------|---------------------|-----------------|-----------------|--|
| I | Hist                  | ory        |           |            |                   |                     |                 |                 |  |
|   | History Control Table |            |           |            |                   |                     |                 |                 |  |
|   |                       | History    | Source    |            | Max No. of        | Sampling            | Owner           | Current Number  |  |
|   |                       | Entry No.  | Interface | Sam        | ples to Keep      | Interval            |                 | of Samples      |  |
|   |                       | 1          | GE1/3     |            | 40                | 2400                | cisco           | 40              |  |
|   |                       | Add        | Edit      |            | Delete            |                     |                 |                 |  |
| ( |                       | History Ta | able      |            |                   |                     |                 |                 |  |

これで、履歴管理テーブルに新しいエントリが正常に追加されました。

ステップ1:履歴管理テーブルで、編集する履歴エントリの横にあるチェックボックスをオンにします。

|   | History Control Table |                      |                     |                               |                      |       |                              |  |  |  |
|---|-----------------------|----------------------|---------------------|-------------------------------|----------------------|-------|------------------------------|--|--|--|
|   |                       | History<br>Entry No. | Source<br>Interface | Max No. of<br>Samples to Keep | Sampling<br>Interval | Owner | Current Number<br>of Samples |  |  |  |
| ( |                       | 1                    | GE1/3               | 40                            | 2400                 | cisco | 40                           |  |  |  |
| 1 |                       | Add                  | Edit                | Delete                        |                      |       |                              |  |  |  |

注:この例では、エントリ1が選択されています。

ステップ2:[Edit]ボタンをクリックして、RMON履歴エントリを編集します。

| History Control Table |                      |                     |                               |                      |       |                              |  |  |  |
|-----------------------|----------------------|---------------------|-------------------------------|----------------------|-------|------------------------------|--|--|--|
|                       | History<br>Entry No. | Source<br>Interface | Max No. of<br>Samples to Keep | Sampling<br>Interval | Owner | Current Number<br>of Samples |  |  |  |
|                       | 1                    | GE1/3               | 40                            | 2400                 | cisco | 40                           |  |  |  |
| Add                   |                      | Edit                | Delete                        |                      |       |                              |  |  |  |

ステップ3:履歴エントリ番号、ソースインターフェイス、保持するサンプルの最大数、サンプリング間隔、オーナーの詳細を適宜更新できます。

| History Entry No.:          | 1 🛊                            |                                      |  |
|-----------------------------|--------------------------------|--------------------------------------|--|
| Source Interface:           | • Unit 1 ♦ Port GE3 ♦ CLAG 1 ♦ |                                      |  |
| Max No. of Samples to Keep: | 40                             | (Range: 1 - 50, Default: 50)         |  |
| Sampling Interval:          | 3600                           | sec (Range: 1 - 3600, Default: 1800) |  |
| Owner:                      | cisco                          | (5/160 characters used)              |  |

注:この例では、[Sampling Interval]の値が2400秒から3600秒に変更されています。

ステップ4:[Apply]をクリックし、[Close]をクリックします。

ステップ5:(オプション)[**Save**]をクリック**し**、設定をスタートアップコンフィギュレーションファイルに保存します。

| ۸P   | 48-Por                | Sav<br>Gigab | oit PoE Stac    | Language: | English<br>Mana | ged Switch     |  |  |  |
|------|-----------------------|--------------|-----------------|-----------|-----------------|----------------|--|--|--|
| Hist | History               |              |                 |           |                 |                |  |  |  |
| Hist | History Control Table |              |                 |           |                 |                |  |  |  |
|      | History               | Source       | Max No. of      | Sampling  | Owner           | Current Number |  |  |  |
|      | Entry No.             | Interface    | Samples to Keep | Interval  |                 | of Samples     |  |  |  |
|      | 1                     | GE1/3        | 40              | 3600      | cisco           | 40             |  |  |  |
|      | Add Edit Delete       |              |                 |           |                 |                |  |  |  |
|      | History Table         |              |                 |           |                 |                |  |  |  |

これで、履歴管理テーブルのエントリが正常に編集されたはずです。

#### RMON履歴の削除

ステップ1:履歴管理テーブルで、削除する履歴エントリの横にあるチェックボックスをオンにします。

| Hist | History Control Table |           |                 |          |       |                |  |  |  |  |
|------|-----------------------|-----------|-----------------|----------|-------|----------------|--|--|--|--|
|      | History               | Source    | Max No. of      | Sampling | Owner | Current Number |  |  |  |  |
|      | Entry No.             | Interface | Samples to Keep | Interval |       | of Samples     |  |  |  |  |
| 0    | 1                     | GE1/3     | 40              | 3600     | cisco | 40             |  |  |  |  |
|      | Add                   | Edit      | Delete          |          |       |                |  |  |  |  |

ステップ2:[**Delete**]ボタンをク**リック**して、RMON履歴エントリを編集します。

| Hist | History Control Table |                     |                               |                      |       |                              |  |  |  |  |
|------|-----------------------|---------------------|-------------------------------|----------------------|-------|------------------------------|--|--|--|--|
|      | History<br>Entry No.  | Source<br>Interface | Max No. of<br>Samples to Keep | Sampling<br>Interval | Owner | Current Number<br>of Samples |  |  |  |  |
|      | 1                     | GE1/3               | 40                            | 3600                 | cisco | 40                           |  |  |  |  |
|      | Add                   | Edit                | Delete                        |                      |       |                              |  |  |  |  |

ステップ3:(オプション)[**Save**]をクリック**し**、設定をスタートアップコンフィギュレーションファイルに保存します。

| MP -            |                                                                                                    | cisco     | Language:       |          |       |                |  |  |  |  |  |
|-----------------|----------------------------------------------------------------------------------------------------|-----------|-----------------|----------|-------|----------------|--|--|--|--|--|
| Hist            | History                                                                                                |           |                 |          |       |                |  |  |  |  |  |
| ~               | Success. To permanently save the configuration, go to the File Operations page or click the Save icon. |           |                 |          |       |                |  |  |  |  |  |
| His             | tory Control                                                                                           | Table     |                 |          |       |                |  |  |  |  |  |
|                 | History                                                                                                | Source    | Max No. of      | Sampling | Owner | Current Number |  |  |  |  |  |
|                 | Entry No.                                                                                              | Interface | Samples to Keep | Interval |       | of Samples     |  |  |  |  |  |
| 0 re            | 0 results found.                                                                                       |           |                 |          |       |                |  |  |  |  |  |
| Add Edit Delete |                                                                                                    |           |                 |          |       |                |  |  |  |  |  |
|                 | History Table                                                                                          |           |                 |          |       |                |  |  |  |  |  |

これで、履歴管理テーブルから履歴エントリが正常に削除されたはずです。

#### RMON履歴テーブルの表示

データをサンプリングして保存すると、[履歴テーブル]ページに表示されます。履歴を表示 するには:

ステップ1:[Status and **Statistics**] > [**RMON**] > [**History]を選択します**。

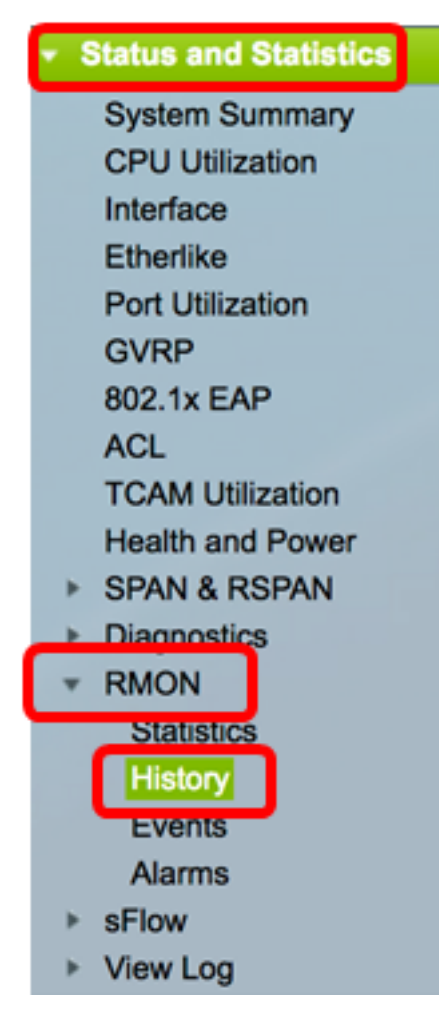

| History               |           |           |                 |          |       |                |  |  |  |  |  |
|-----------------------|-----------|-----------|-----------------|----------|-------|----------------|--|--|--|--|--|
| History Control Table |           |           |                 |          |       |                |  |  |  |  |  |
|                       | History   | Source    | Max No. of      | Sampling | Owner | Current Number |  |  |  |  |  |
|                       | Entry No. | Interface | Samples to Keep | Interval |       | of Samples     |  |  |  |  |  |
|                       | 1         | GE1/3     | 40              | 3600     | cisco | 40             |  |  |  |  |  |
|                       | 2         | GE1/2     | 50              | 1800     | cisco | 50             |  |  |  |  |  |
|                       | Add       | Edit      | Delete          |          |       |                |  |  |  |  |  |
|                       | History   | lable     |                 |          |       |                |  |  |  |  |  |

ステップ3:(オプション)RMON情報を取得するエントリを指定するには、[Filter]チェック ボックスをオンにし、[History No.]ドロップダウンリストから選択し、[**Go**]をクリックしま す。

| History Table                                             |       |        |        |       |      |          |  |  |  |
|-----------------------------------------------------------|-------|--------|--------|-------|------|----------|--|--|--|
| Filter: 🕑 History Entry No. equals to 1 🛊 Go Clear Filter |       |        |        |       |      |          |  |  |  |
| History Entry No.                                         | Owner | Sample | Drop   | Bytes |      | Packets  |  |  |  |
|                                                           |       | No.    | Events | Rece  | ived | Received |  |  |  |

注:この例では、履歴エントリ番号1が選択されています。

履歴テーブルには、選択したRMON履歴エントリの次のRMON情報が表示されます。

| History Table                                        |       |        |        |          |          |           |           |           |           |          |           |         |            |             |
|------------------------------------------------------|-------|--------|--------|----------|----------|-----------|-----------|-----------|-----------|----------|-----------|---------|------------|-------------|
| Filter: 2 History Entry No. equals to 1 Clear Filter |       |        |        |          |          |           |           |           |           |          |           |         |            |             |
| History Entry No.                                    | Owner | Sample | Drop   | Bytes    | Packets  | Broadcast | Multicast | CRC Align | Undersize | Oversize | Fragments | Jabbers | Collisions | Utilization |
|                                                      |       | No.    | Events | Received | Received | Packets   | Packets   | Errors    | Packets   | Packets  |           |         |            |             |
| 1                                                    |       | 1      | 0      | 0        | 0        | 0         | 0         | 0         | 0         | 0        | 0         | 0       | 0          | 0           |
| 1                                                    |       | 2      | 0      | 0        | 0        | 0         | 0         | 0         | 0         | 0        | 0         | 0       | 0          | 0           |
| 1                                                    |       | 3      | 0      | 0        | 0        | 0         | 0         | 0         | 0         | 0        | 0         | 0       | 0          | 0           |
| 1                                                    |       | - 4    | 0      | 0        | 0        | 0         | 0         | 0         | 0         | 0        | 0         | 0       | 0          | 0           |
| 1                                                    |       | 5      | 0      | 0        | 0        | 0         | 0         | 0         | 0         | 0        | 0         | 0       | 0          | 0           |
| History Control                                      | Table |        |        |          |          |           |           |           |           |          |           |         |            |             |

- •履歴エントリ番号 現在のRMON履歴エントリの数。
- Owner:オーナー名。
- ・サンプル番号 現在のRMON履歴エントリのサンプル番号。
- Drop Events:現在のRMON履歴エントリの各サンプルでドロップされたパケットの数。
- Bytes Received:現在のRMON履歴エントリの各サンプルで受信したオクテットの数。
- Packets Received:現在のRMON履歴エントリの各サンプルで受信されたパケットの数
- ブロードキャストパケット:現在のRMON履歴エントリの各サンプルに使用されるブロ ードキャストパケットの数。
- マルチキャストパケット:現在のRMON履歴エントリの各サンプルに使用されるマルチ キャストパケットの数。
- CRC Align Errors:現在のRMON履歴テーブルの各サンプルで発生した巡回冗長検査

(CRC)エラーおよびAlignエラーの数。

- Undersize Packets:現在のRMON履歴テーブルの各サンプルで受信された、64オクテット未満のパケットの数。
- Oversize Packets:現在のRMON履歴テーブルの各サンプルで受信されたオクテットが 2000を超えるパケットの数。
- フラグメント:現在のRMON履歴テーブルの各サンプルについて、64オクテット未満の パケットがフレーミングビットなしで受信され、Frame Check Sequence (FCS;フレ ームチェックシーケンス)オクテットがあるパケットの数。
- Jabbers:フレームビットのない2000オクテットを超えるパケット、および整数オクテットを持つ不正なFCSを持つFCSオクテット、または非整数のオクテット番号を持つ不正なFCSオクテットのの数
- Collisions:現在のRMON履歴テーブルの各サンプルで受信されたコリジョンの数。
- 使用率:現在のインターフェイストラフィックと、インターフェイスが処理できる最大 トラフィックの比率。

ステップ4:(オプション)履歴管理テーブル**ボタンをクリック**して、履歴管理テーブルに戻ります。

| History                                              |       |        |        |          |          |           |  |  |  |  |  |  |
|------------------------------------------------------|-------|--------|--------|----------|----------|-----------|--|--|--|--|--|--|
| History Table                                        |       |        |        |          |          |           |  |  |  |  |  |  |
| Filter: V History Entry No. equals to 1 Clear Filter |       |        |        |          |          |           |  |  |  |  |  |  |
| History Entry No.                                    | Owner | Sample | Drop   | Bytes    | Packets  | Broadcast |  |  |  |  |  |  |
|                                                      |       | No.    | Events | Received | Received | Packets   |  |  |  |  |  |  |
| 1                                                    |       | 1      | 0      | 0        | 0        | 0         |  |  |  |  |  |  |
| 1                                                    |       | 2      | 0      | 0        | 0        | 0         |  |  |  |  |  |  |
| 1                                                    |       | 3      | 0      | 0        | 0        | 0         |  |  |  |  |  |  |
| 1                                                    |       | 4      | 0      | 0        | 0        | 0         |  |  |  |  |  |  |
| 1                                                    |       | 5      | 0      | 0        | 0        | 0         |  |  |  |  |  |  |
| History Control                                      | Table |        |        |          |          |           |  |  |  |  |  |  |

これで、スイッチのRMON履歴テーブルが正常に表示されます。